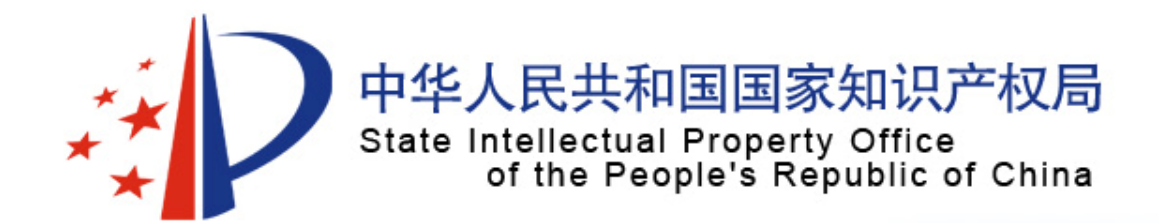

# China Traditional Chinese Medicine Patent Database Search System

#### **SONG Jiangxiu**

The Pharmaceutical and Biotechnological Invention Examination Department of SIPO Dec. 16 and 17, 2009 Bangkok, Thailand

# Overview

- Background information
- Patent data deep indexing in SIPO
- Database
- Interface of the search system

Quick search Advanced search Formula search Traditional Chinese medicine (TCM) dictionary

English version of TCM database

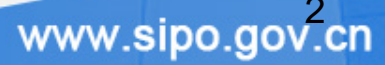

### **Background information**

- supported by State Intellectual Property Office (SIPO) of China, and established in 2001 by Intellectual Property Publishing House of SIPO
- In 2002, the English version was established
- covers the patents related to TCM from April 1985 to present, and provides 29 search entries with the bibliographic data, subjects and applications/therapeutic effects
- deeply indexed
- Now, the database is updated monthly

# Overview

- Background information
- Patent data deep indexing
- Database
- Interface of the search system

Quick search Advanced search Formula search Traditional Chinese medicine (TCM) dictionary

English version of TCM database

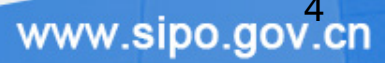

### Patent data deep indexing

- Stared in 2000
- Undertaker: Intellectual Property Publishing House
- Subject Field of Deep Indexing: TCM
- Scope: Chinese Patent Applications

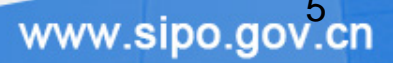

# Patent data deep indexing

www.sipo.gov.cn

#### **Deep Indexing fields:**

1. Title (TI) 2. Abstract (AB) 3. Application Date (AD) 4. Application Number (AP)5. Publication Date (PD) 6. Publication Number (PN) 7. Applicant (PA) 8. Applicant Address (ADDR) 9. Applicant Country/Province Code (PAC) 10. Inventor Name (INR) 11. Priority (PRN) 12. International Patent Classification (IC) (searching for IC1 and IC2 together) 13. Main International Patent Classification (IC1) 14. Secondary International Patent Classification (IC2)

# Patent data deep indexing

#### **Deep Indexing fields:**

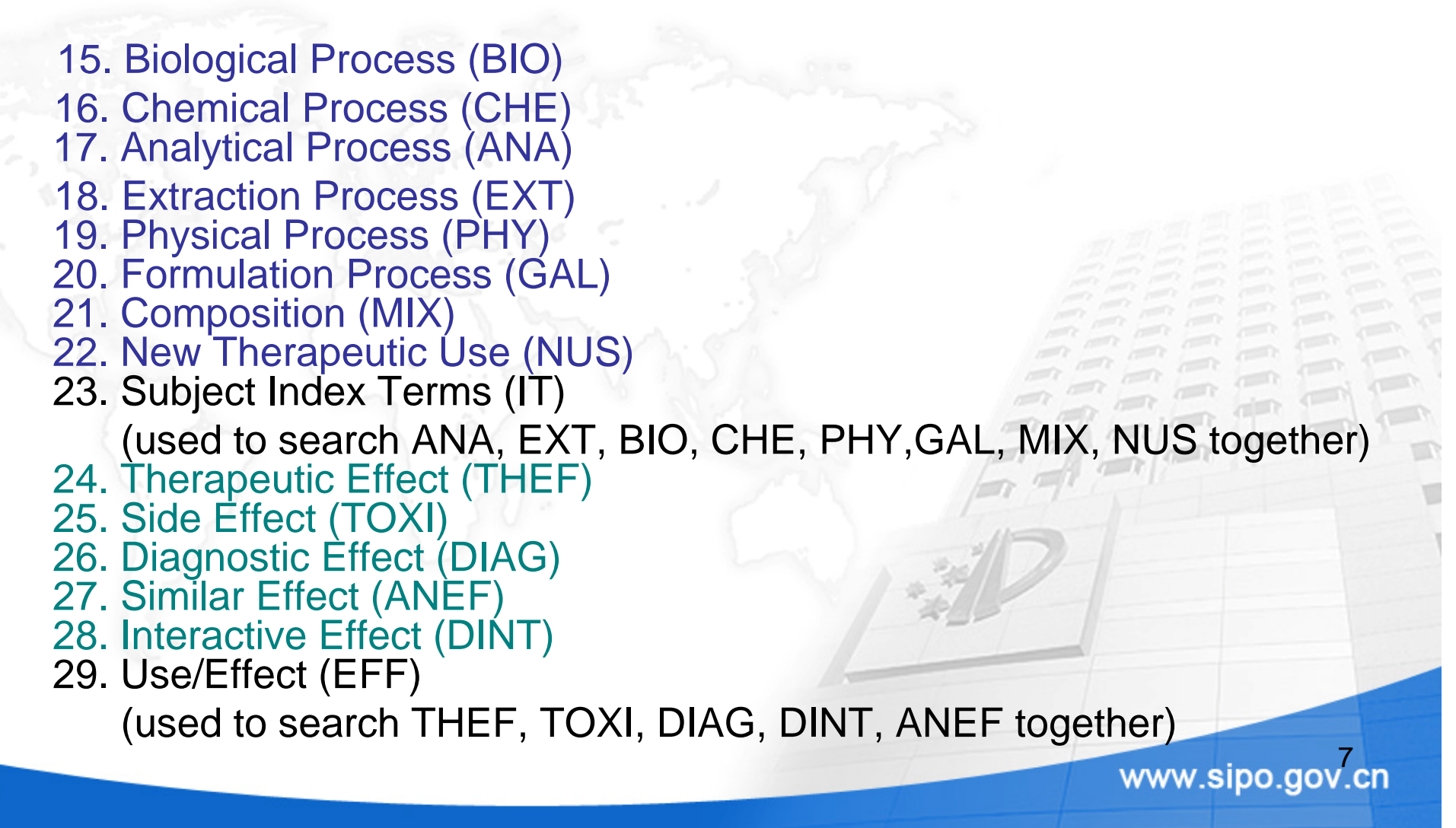

# Overview

- Background information
  - Patent data deep indexing in SIPO
- Database
- Interface of the search system

Quick search Advanced search Formula search Traditional Chinese medicine (TCM) dictionary English version of TCM database

# Database TCM patent bibliographic Database **TCM Formula** TCM Dictionary TCM Database www.sipo.gov.cn

#### Database

#### **TCM Formula Search :**

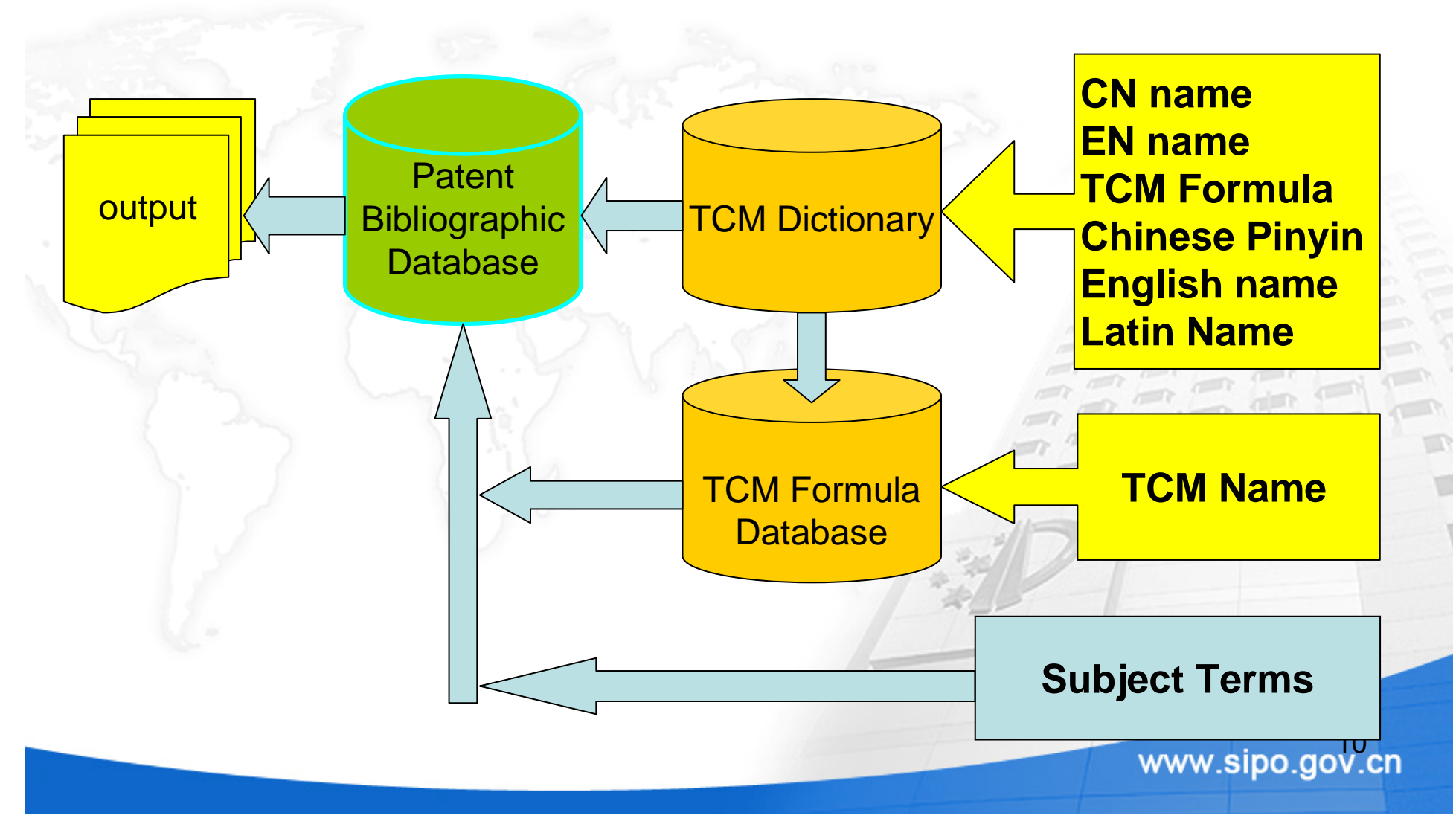

# Overview

- Background information
- Patent data deep indexing in SIPO
- Database
- Interface of the search system

Quick search Advanced search Formula search Traditional Chinese medicine (TCM) dictionary English version of TCM database

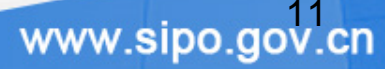

#### Interface

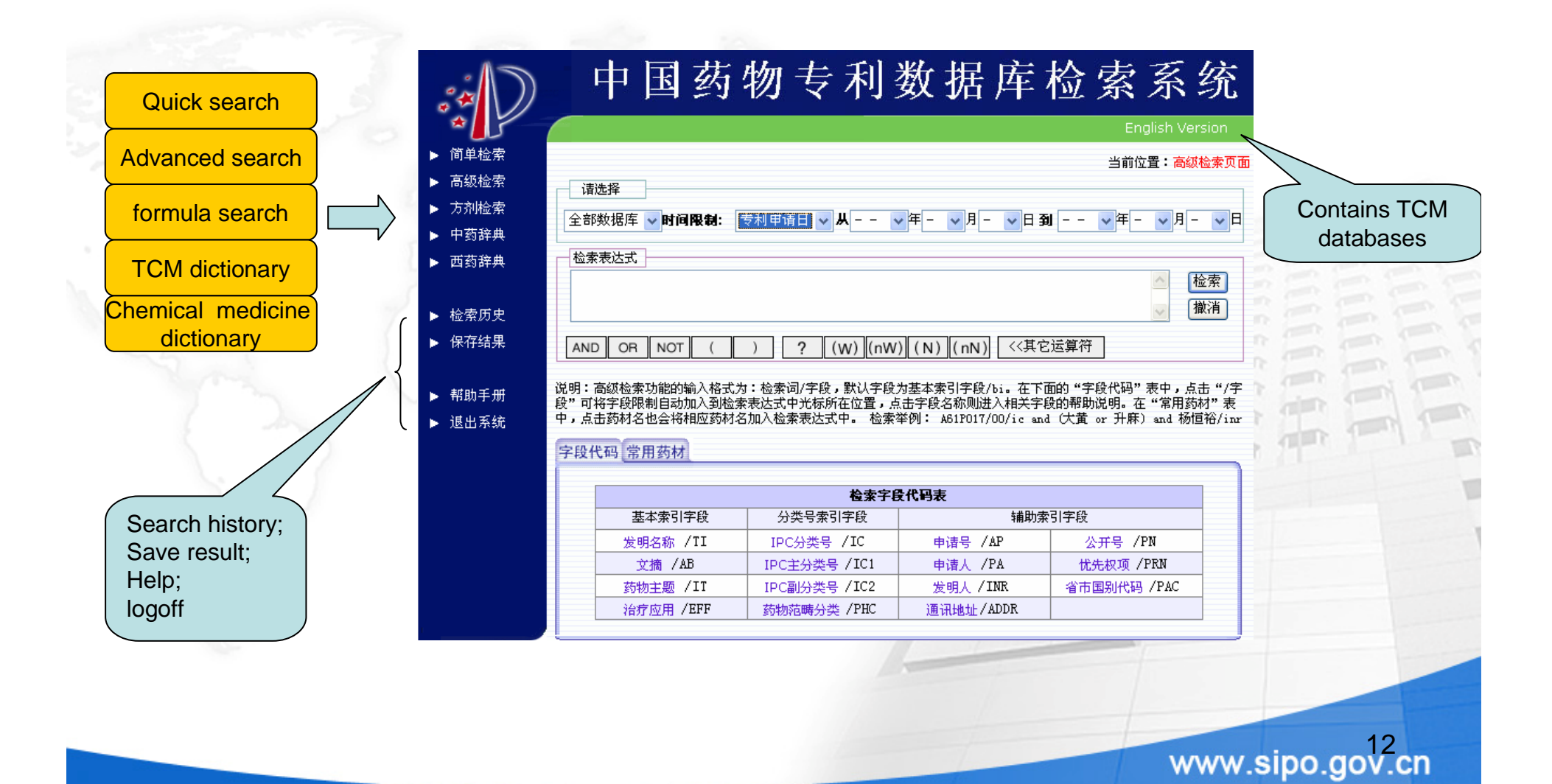

#### Interface

#### Interface of the search system:

Quick search Advanced search Formula search Traditional Chinese medicine (TCM) dictiona

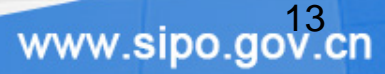

#### Quick search

1. Select the time scope

时间限制: 专利申请日 ● 从 1998 ● 年 2 ● 月 - ● 日 到 2000 ● 年 6 ● 月 - ● 日

2. Select the database and the search field

| 数据库   |   | 检索字段 |   |
|-------|---|------|---|
| 全部数据库 | * | 全部字段 | * |

3. Enter the search terms

请输入查询内容(关键词用空格分隔,关键词中的空格请用#代替)

4. Select the operator (AND or OR)

关键词之间的关系 AND
 ● 包含所有的关键词("与"的关系) OR

○ 至少包含其中一个关键词("或"的关系)

#### Interface

#### Interface of the search system:

Quick search Advanced search Formula search Traditional Chinese medicine (TCM) dictionar

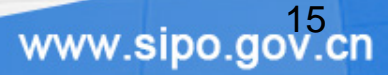

#### Advanced search

1. Select the database and time scope

| 诸选择   |        |       |                       |     |     |       |            |     |     |
|-------|--------|-------|-----------------------|-----|-----|-------|------------|-----|-----|
| 全部数据库 | ✔时间限制: | 专利公开日 | <mark>〜</mark> 从 2007 | ✔年7 | ✔月5 | ▶日到 : | 2008 🗸 年 2 | ✔月1 | ▼ 日 |

2. Enter the search query using logic operators

| 检索表达式                              | Search           |     |
|------------------------------------|------------------|-----|
| 人参?/GAL and 単味药/MIX                | 上<br>检索<br>Reset |     |
|                                    | - 撤消             |     |
| AND OR NOT ( ) ? (W) (NW) (N) (NN) | <<其它运算符          |     |
| 1y V V                             | A set 2          |     |
|                                    | **               |     |
|                                    |                  |     |
|                                    |                  |     |
|                                    | www.sipo.gov     | cn  |
|                                    | www.sipo.gov.    | GIT |

#### Advanced search

#### **Operators:**

- parenthesis "()" used to identify the search priority;
- "?" stands for one character;
- Use (W) to require that the answer contains search terms adjacent to each other, in the order typed;
- (N) means that the search terms are adjacent to each other in either order;
- (nW) means that the search terms have n characters intervening between them, in the order typed;
- (nN) means that the search terms have n characters intervening between them and terms are in either order.

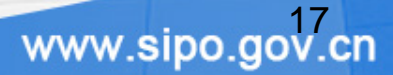

#### Advanced search

#### **Search result**

|                       |              | Search query                                                    |
|-----------------------|--------------|-----------------------------------------------------------------|
| 序号: #13               | 3 查询表达3      | 式: S aspirin/allitem and pd between '2000/1/1' and '2005/12/31' |
| 共 <mark>15</mark> 个结界 | 果 每页显示       | 20 👽 个结果 第一页 上一页 下一页 最后一页 第 1 页 1/1                             |
|                       | Application  | number Title                                                    |
| 序号                    | 专利申请号        | 专利名称                                                            |
| 1                     | 200410021010 | 抗血栓的小剂量阿司匹林注射剂及其制备方法                                            |
| 2                     | 200310122041 | 一种药物组合物在制备抗阿司匹林抵抗药物中的应用 / 一种中药组合物用于治疗阿司匹<br>林抵抗性疾病的新用途          |
| 3                     | 200310122042 | 一种药物组合物在制备抗阿司匹林抵抗药物中的应用                                         |
| 4                     | 200310122039 | 一种药物组合物在制备抗阿司匹林抵抗药物中的应用 / 一种中药组合物用于治疗阿司匹<br>林抵抗性疾病的新用途          |
| 5                     | 200310122043 | 一种药物组合物在制备治疗阿司匹林抵抗药物中的应用                                        |
|                       |              |                                                                 |

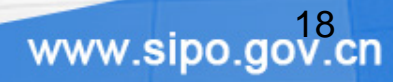

| Application number<br>title     中語 \$ (AP)     20011005304     通道生産       中村田小村家東向市防組合物及工製品では少く時代、包含物品の営業を採用等     中村田小村家東向市防組合物及工製品では少く時代、包含物品の営業を採用等     中村田小村家東向市防組合物及工製品では少く時代、包含水晶の営業を採用等       Example     abstract     X第 (AB)     中村田山村家東山村家東山村家東山村家東山村家東山村家東山村家東山村家東山村家東山村家東                                                                                                    |                                 |                    |                                                                                                    |           |
|----------------------------------------------------------------------------------------------------|---------------------------------|--------------------|----------------------------------------------------------------------------------------------------|-----------|
| ittle       火男名条 (T)      种氧血小型果素的药物量合物及其着高力%种氧的药物固合物及其着高力%种氧的药物固合物及其着高力%种氧的药物固合物及其着高力%和氧的药物固合物及其着高力%和氧的药物固合物及其着高力%和氧的药物固合物及其着高力%和氧的药物固合物及其着高力%和氧的药物固合物及其着高力%和氧的药物固合物及其着高力%和氧的药物固合物及其着高力%                                                                                                    | Application number              | 申请号(AP)            | 200710053404 浏览全文                                                                                                    | Full-text |
| 中報的訪問地信約。含有20世行、智慧港)-阿司廷林(乙基水沙酸。2011217, AS, 3和<br>要以格雷斯酸盐、所述型的化雷斯盐力率此格雷斯盐力率此化名(乙基水沙酸。2011217, AS, 3和<br>要以格雷斯酸盐。所述型的化雷斯盐力率此化名(CUETODOSIT)、新國工具、AS, 2和<br>更为分的相容性、药物物容性如和药安全型、可用于抗血小核聚素,初致和的作者血小体聚素<br>所改的的原因、加速型不自血的容量不完。就式动脉器性、他的影响器性<br>他们和度深有关的血管检查系统。<br>公式和用面COED         Publication number<br>Application date<br>中请日期(AB)       乙酸的一种子和血管检查系统。<br>新型、图雷斯特里拉、他们和学、大量大量的血管检查系统。<br>Application date<br>个并目如1000       乙酸的一种子和血管检查系统。<br>Application date<br>个并目如1000       乙酸的一种子和血管检查系统。<br>新型、有量用的体力<br>Data Application date<br>个并目如1000       乙酸的一种子和血管检查系统。<br>Application date<br>个并目如1000       乙酸的一种子和血管检查系统。<br>Application date<br>个并目如1000       乙酸的一种子和血管检查系统。<br>Application date<br>个并目如1000       乙酸的一种子和血管检查系统。<br>Application date<br>个并目如1000       乙酸的一种子和血管检查系统。<br>Application date<br>个并目如1000       乙酸的一种子和血管检查系统。<br>Application date<br>个并目如1000       乙酸的一种子和血管检查系统。<br>Application date<br>Address<br>Address<br>Addres | title                           | 发明名称(TI)           | 一种抗血小板聚集的药物组合物及其制备方法/ 一种新的药物组合物,用于抗血小板聚集,<br>预防和治疗稳定性的或不稳定性的心绞痛、心血管和脑血管系统疾病等                                                                                                    |           |
| Keccord       文藝附唱(ms)       无       Figure accompanying the abstract         Publication number 公开号 (rg)       CNI01138565       Search term         Application date 中诸日期(M)       2007-9-28       Search term         Publication date 今昔日期(M)       2007-9-28       Search term         Publication date 今昔日期(M)       2007-9-28       Search term         Publication date 今昔日期(M)       2007-9-28       Search term         Publication date 今昔日期(M)       2007-9-28       Search term         Publication date 今昔日期(M)       2007-9-28       Search term         Publication date 今昔日期(M)       2007-9-28       Search term         Applicant hat (ACA)       其次回大約6時里06       Search term         Application tare 今昔日(M)       2007-9-28       Search term         Application tare 今日1000000       # 300053#1621201-08       Search term         Main patent classification trc: 日子弟号 (CL)       Address       # 300053#1621201-08         Composition 方袖鼠(CL)       Composition 方袖鼠(CL)       Composition 方袖鼠(CL)       Composition 方袖鼠(CL)         Therapeutic effect       治疗 作用 (CL)       Composition 先行長気(M)       Composition 先行馬気(M)       Composition 先行馬気(M)         Chemical compound information 化学物医信息       Apthalmitage       Composition 方袖島       Apthalmiggain       Acthage                                                                                                    | Example abstract                | 文績(AB)             | 一种新的药物组合物,含有右旋糖苷(葡聚糖)-阿司匹林(乙酰水杨酸,ASPIRIN,ASA)和<br>氯吡格雷硫酸盐。所述氯吡格雷硫酸盐为氯吡格雷(CLOPIDOGREL)硫酸氢盐。该组合物具有<br>良好的相容性、药物稳定性和用药安全性,可用于抗血小板聚集,预防和治疗由血小板聚集<br>所诱发的疾病,如稳定性的或不稳定性的心绞痛、心血管和脑血管系统疾病,如与动脉粥样<br>硬化和糖尿病有关的血管栓塞疾病,糖尿病性心脏病,血管成形术、冠状动脉搭梳术、动脉<br>内腹切除或安放血管内金属支架后的再狭窄,或者与血栓溶解后再栓塞、心肌梗死、外周动<br>脉疾病、血液透析有关的血管栓塞疾病。 |           |
| Publication number 会开号(字)       CN101138565         Application date 本音日期(AD)       2007-9-28         Publication date 公告日期(PD)       2008-3-12         Applicant       中華人 (AD)         Application date 公告日期(PD)       2008-3-12         Applicant       中華人 (AD)         Applicant       中華人 (AD)         Address       플래브날 (AD)         Address       플래브날 (AD)         Address       Galaxy (AD)         Secondary patent classification       rrce分子会 (CD)         Composition 方潮실 (CD)       Galaxy (AD)         Therapeutic effect       http://dob///dob///dob///dob///dob///dob///dob///dob///dob///dob///dob///dob///dob///dob///dob///dob///dob///dob///dob///dob///dob///dob///dob///dob///dob///dob///dob///dob///dob///dob                                                                                                    | Record                          | 文 <b>摘</b> 附图(I∎G) | 无 Figure accompanying the abstract                                                                                                    |           |
| Application date 申请日期 (A)       2007-9-28       Search term         Publication date 公告日期 (PD)       2008-3-12         Applicant 申请人 (PA)       武汉远大期前朱田有限公司         Inventor 发明人 (TR)       賞 端, 周連明         Address 適用地址 (ADDR)       400053湖北省武汉市桥口区古田一路         Main patent classification       Irce分关号 (CC)         Address 適用地址 (ADDR)       400053湖北省武汉市桥口区古田一路         Main patent classification       Irce分关号 (CC)         Abit0031/616       Address 適用地址 (ADDR)         Secondary patent classification       Irce分关号 (CC)         Abit0031/4365: Abit0047/36: Abit0047/36: Abit004                                                                                                    | Publication number              | 公开号(PⅢ)            | CN101138565                                                                                                    |           |
| Publication date       公告日期(PD)       2008-3-12         Applicant<br>Inventor发明人(TBR)       其次正大制防集团有限公司         Address       福田桃仁(ADDR)       其場: 周建明         Address       福田桃仁(ADDR)       其場: 周建明         Address       福田林仁(ADDR)       400053湖北省武沢市桥口区古田一路         Main patent classification       Trc主分奏号 (CC)       A610031/4365; A6110047/46; A61F007/02; A61F009/02; A61F009/02; A61                                                                                                    | Application date                | 申请日期(AD)           | 2007-9-28 <b>Se</b>                                                                                                    | arch term |
| Applicant<br>Inventor发明人CIRB)       武汉远大制药集团有限公司         Address       運调地址(ADDR)         Address       運调地址(ADDR)         Address       運调地址(ADDR)         Address       運调地址(ADDR)         Address       運调地址(ADDR)         Address       運调地址(ADDR)         Address       運调地址(ADDR)         Address       運调地址(ADDR)         Address       運调地址(ADDR)         Address       運调地址(ADDR)         Address       通信地址(ADDR)         Address       通信地址(ADDR)         Address       通信地址(ADDR)         Address       通信地址(ADDR)         Address       通信地址(ADDR)         Address       通信地址(ADDR)         Address       Address         Address       Address         Address       Address         Address       Address         Address       Address         Address       Address         Address       Address         Address       Address         Address       Address         Address       Address         Address       Address         Address       Address         Address       Address                                                                                                    | Publication date                | 公告日期 (PD)          | 2008-3-12                                                                                                    |           |
| Inventor 安明人(IIB)       黃 璐, 周建明         Address       通訊地址(ADDB)         Address       通訊地址(ADDB)         Main patent classification       ITCE分奏号 (ICI)         Abiti031/616       Abiti031/616         Secondary patent classification       ITCE分奏号 (ICI)         Pharmaceutical category       夢物花啼分奏 (PtC)         Ocmposition 方溜紙成 (III)       O2 血液学: 04 心脏病学, 脉管学(血管、淋巴管学); 35;         Composition 方溜紙成 (III)       Cull (III)         Therapeutic effect       治疗作用 (TRIZ)         Formula information       法学教质信息         化学物质信息1       name         Acbto36 (IIII)       12002-68-6         Compound information       化学物质信息         化学物质信息       NCP (IIIII)         化学物质信息       (IIIII)         化学物质信息       (IIIIIIIIII)         化学物质信息       (IIIIIIIIIIIIIIIIIIIIIIIIIIIIIIIIIIII                                                                                                    | Applicant                       | 申请人 (PA)           | 武汉远大制药集团有限公司                                                                                                    |           |
| Address<br>Main patent classification       通訊地址 (ADBR)       430035湖北省武汉市桥口区古田一路         Main patent classification       Irc主分奏号 (ICI)       Ab1031/616         Secondary patent classification       Irc 副分奏号 (ICC)       Ab1031/365: Ab10047/36: Ab10047/36: Ab10007/02: Ab10009/07: Ab10009/07: Ab1009/07: Ab10009/07: Ab10009/07: Ab10009/07: Ab10009/07: Ab10009/07: Ab10009/07: Ab10009/07: Ab10009/07: Ab10009/07: Ab10009/07: Ab10009/07: Ab10009/07: Ab10009/07: Ab10009/07: Ab10009/07: Ab10009/07: Ab10009/07: Ab10009/07: Ab10009/07: Ab10009/07: Ab10009/07: Ab10007/02: Ab10007/02: Ab100000/Ab102: Ab10007/02: Ab10007/02: Ab10007/02: Ab10007                                                                                                    | Invento                         | 发明人 (INR)          | 黄 璐: 周建明                                                                                                    |           |
| Main patent classification       IPC主分奏号 (CC)       A610031/616         Secondary patent classification       IPC主分奏号 (CC)       A610031/4365; A6110047/36; A6110047/36; A61P009/02; A61P009/02; A61P009/10;<br>A61P009/02; A61P009/02; A61P009/10;<br>A61P009/02; A61P009/02; A61P009/10;<br>A61P009/02; A61P009/02; A61P009/10;<br>A61P009/02; A61P009/02; A61P009/02; A61P009/10;<br>A61P009/02; A61P009/02; A61P009/02; A61P009/10;<br>A61P009/02; A61P009/02; A61P009/02; A61P009/10;<br>A61P009/02; A61P009/02; A61                                                                                                    | Address                         | 通讯地址 (ADDB)        | 430035湖北省武汉市桥口区古田一路                                                                                                    |           |
| Secondary patent classification Irc副分类号 (IC2) A611003/1/365: A6110047/36: A611007/02: A61P009/02: A61P009/02: A61P00P000 A method Active Active A                                                                                                    | Main patent classification      | IPC主分类号(IC1)       | A61K031/616                                                                                                    |           |
| Pharmaceutical category       药物菇喝分类 (PHC)       02 血液学:04 心脏病学,脉管学(血管、淋巴管学):35;         Composition       方和組成 (m1x)       (隔联物:右旋糖苷:葡聚糖;阿司匹林;乙酰水杨酸;ASTRIN;ASA;氯吡格雷;<br>CLOTIDOGRAL;硫酸氢盐         Therapeutic effect       治疗作用 (TMEP)       小血管疾病;血管成形术后再狭窄;脑血管疾病;血管检塞;不稳定型心绞痛;血小板凝集<br>抑制剂;健尿病;血管成形术后再狭窄;动脉内膜切除后再狭窄;安放<br>血管内金属支架后再狭窄;稳定型心绞痛;术后再狭窄         Formula information       化学物质信息<br>化学物质信息1       小血管疾者(TMEP)         Schemical compound information       化学物质信息<br>化学物质信息1         Compositive registry number       cx登记号(CM)         CAS registry number       cx登记号(CM)         Roles       明窗裕(TMLS)         化合物名称(NOD)       五旋糖苷-阿司匹林;         Cragued (CM)       001-062-40         Cx会记号(CM)       001-062-40         Cx会记号(CM)       001-062-40         Cx会记号(RM)       001-062-40         Cx会记号(RM)       001-062-40                                                                                                    | Secondary patent classification | IPC副分类号(IC2)       | A61K031/4365; A61K047/36; A61K047/48; A61P007/02; A61P009/02; A61P009/10; A61P009/08                                                                                                    |           |
| Composition 方利組成(mix)       偶联物;右旋槽苷;葡聚糖;阿司匹林;乙酰水杨酸;ASPINIX;ASA;氯吡格雷;<br>CLOPIDOCREL;磺酸氢盐         Therapeutic effect       治疗作用(rner)         Therapeutic effect       治疗作用(rner)         Formula information       送条专利没有对应的方滑信息         Chemical compound information       化学物质信息         化学物质信息1       amme         Name       化合物名称(NON)         Schoppound registry number       cx登记号(cx)         O00-764-35       CAS registry number         CAS registry number       cAS登记号(cx)         001-082-40       化合物名称(NON)         化合物名称(NON)       右旋槽苷-阿司匹林:         Cx登记号(cx)       001-082-40         Cx登记号(cx)       001-082-40         Cx登记号(cx)       001-082-40         Cx登记号(cx)       001-082-40         Cx登记号(cx)       001-082-40         Cx登记号(cx)       001-082-40         Cx登记号(cx)       001-082-40         Cx登记号(cx)       001-082-40         Cx登记号(cx)       001-082-40         Cx登记号(cx)       001-082-40         Cx登记号(cx)       001-082-40                                                                                                    | Pharmaceutical category         | 药物范畴分类 (PHC)       | 02 血液学;04 心脏病学,脉管学(血管、淋巴管学);35;                                                                                                    |           |
| Therapeutic effect       治疗作用(TNEP)       心血管疾病;血管成形术后再狭窄;脑血管疾病;血管检塞;不稳定型心绞痛;血小板凝集<br>抑制剂;罐尿病心脏病;心绞痛;冠状动脉搭挤术后再狭窄;动脉内膜切除后再狭窄;安放<br>血管内金属支架后再狭窄;稳定型心绞痛;术后再狭窄         Formula information 逐季专利没有对应的方剂信息       血管内金属支架后再狭窄;稳定型心绞痛;术后再狭窄         Chemical compound information 化学物质信息<br>化学物质信息1       化学物质信息         Compound registry number C#登记号(CH)       000-764-35         CAS registry number C#登记号(EH)       12020-66-6         Roles       駅能符(BOLES)         成)目如化合物;(1)活性成分或治疗剂或前药;(M)联合药物       化合物名称(NON)         人名教名称(NON)       右旋糖苷-阿司匹林;         C#登记号(CH)       001-062-40         C#登记号(EH)       001-062-40         C#登记号(EH)       001-062-40         C#登记号(EH)       001-062-40         C#登记号(EH)       001-062-40         C#登记号(EH)       001-062-40         C#登记号(EH)       001-062-40                                                                                                    | Composition                     | 方剂组成 (■IX)         | 偶联物;右旋糖苷;葡聚糖;阿司匹林;乙酰水杨酸; <mark>ASPIRIN</mark> ;ASA;氯吡格雷;<br>CLOPIDOGREL;硫酸氢盐                                                                                                    |           |
| Formula information 该条专利没有对应的方剂信息         化学物质信息         化学物质信息1         加四● 化合物名称(NON) 氯吡格雷硫酸氢盐:         Compound registry number         CMB 记号(CM) 000-764-35         CAS registry number         CAS 201号(CM) 000-764-35         CAS registry number         CAS 201号(CM) 12020-66-6         Roles         取能符(ROLES)       (K)已知化合物; (T)活性成分或治疗剂或前药; (M)联合药物         化学物质信息2       化合物名称(NON) 右旋槽苷-阿司匹林;         CM2       CM2         CM2       CM2         CM2       001-062-40         CAS 201号(CM) 001-062-40         CM2         CM2         CM2         CM2         CM2         CM2         CM2         CM2         CM2         CM2         CM2         CM2         CM2         CM2         CM2         CM2         CM2         CM2                                                                                                    | Therapeutic effect              | 治疗作用(THEF)         | 心血管疾病;血管成形术后再狭窄;脑血管疾病;血管栓塞;不稳定型心绞痛;血小板凝集<br>抑制剂;糖尿病心脏病;心绞痛;冠状动脉搭桥术后再狭窄;动脉内膜切除后再狭窄;安放<br>血管内金属支架后再狭窄;稳定型心绞痛;术后再狭窄                                                                                                    | HE        |
| Chemical compound information<br>化学物质信息<br>化学物质信息1<br>name<br>化合物名称(NON) 氯吡格雷硫酸氢盐:<br>Compound registry number<br>CMS registry number<br>CAS Pregistry number<br>CAS Preg                                                                                                    | Formula information             | 该条专利没有对应的方         | 剂信息                                                                                                    |           |
| 化学物质信息1         (小学物质信息1           name         化合物名称(NON)         氯吡格雷硫酸氢盐:           Compound registry number         cw登记号(CM)         000-764-35           CAS registry number         CAS登记号(RM)         120202-66-6           Roles         W能符(RoLES)         (x)已知化合物;(r)活性成分或治疗剂或前药;(m)联合药物           化学物质信息2         化合物名称(NON)         右旋槽苷-阿司匹林:           CM登记号(CM)         001-062-40         01-062-40           CAS登记号(RM)         (x)已如化合物:(x)近体性八式公在的社会社会社会社会社会社会社会社会社会社会社会社会社会社会社会社会社会社会社会                                                                                                    | Chemical compound information   | 化学物质信息             |                                                                                                    |           |
| name         化合物名称(FDD)         氯吡格雷硫酸氢盐:           Compound registry number         C#登记号(CH)         000-764-35           CAS registry number         CAS登记号(RH)         12020-66-6           Roles         职能符(RoLES)         (X)已知化合物; (T)活性成分或治疗剂或前药; (M)联合药物           化学物质信息2         化合物名称(FDD)         右旋糖苷-阿司匹林:           CB登记号(CH)         001-062-40         001-062-40           CAS登记号(RH)         (X)已和化合物: (T)活性成分或治疗剂或前药; (M)联合药物         19                                                                                                    | 1. 6                            | 化学物质信息1            |                                                                                                    |           |
| Compound registry number cm登记号(CH)         000-764-35           CAS registry number         CAS登记号(BH)         120202-66-6           Roles         职能符(BOLES)         (X)已知化合物; (T)活性成分或治疗剂或前药; (M)联合药物           化学物质信息2         化合物名称(NOIL)         右旋糖苷-阿司匹林;           Cm登记号(CH)         001-062-40         001-062-40           LAS登记号(BH)         (X)三和化合物; (T)活性成分或治疗剂或前药; (M)联合并助                                                                                                    | name                            | 化合物名称(100∎)        | 氯吡格雷硫酸氢盐;                                                                                                    |           |
| CAS registry number         CAS登记号(BH)         120202-66-6           Roles         現能符(BOLES)         (X)已知化合物;(T)活性成分或治疗剂或前药;(M)联合药物           化学物质信息2         化合物名称(NOM)         右旋糖苷-阿司匹林:           化合物名称(NOM)         右旋糖苷-阿司匹林:         001-062-40           CAS登记号(BH)         (X)目如化合物:(T)活性成分或治疗剂或前药;(M)联合药物         19                                                                                                    | Compound registry number        | CM登记号(CM)          | 000-764-35                                                                                                    |           |
| Roles         职能符(ROLES)         (K)已知化合物;(T)活性成分或治疗剂或前药;(M)联合药物           化学物质信息2         化合物名称(NOL)         右旋糖苷-阿司匹林;           化合物名称(NOL)         右旋糖苷-阿司匹林;         19           CH登记号(CH)         (O)日如化合物;(T)活性成分或治疗剂或前药;(M)联合药物         19                                                                                                    | CAS registry number             | CAS登记号(BH)         | 120202-66-6                                                                                                    |           |
| 化学物质信息2<br>化合物名称(NON) 右旋糖苷-阿司匹林:<br>CN登记号(CN) 001-062-40<br>CAS登记号(RN) 19<br>OV-CD                                                                                                    | Roles                           | 职能符(BOLES)         | (K)已知化合物; (T)活性成分或治疗剂或前药; (M)联合药物                                                                                                    |           |
| 化合物名称(NON) 右旋糖苷-阿司匹林:<br>CH登记号(CH) 001-062-40<br>CAS登记号(BH) 001-062-40 19<br>DH的体(NONKG) 001-062-40 19                                                                                                    |                                 | 化学物质信息2            |                                                                                                    |           |
| CH登记号(CH) 001-062-40 19<br>CAS登记号(RH) 19<br>DDATA (POLICE) 00日初化合物,你还提供我公式没有效要求会发生,你以联合发生的 10V.CD                                                                                                    |                                 | 化合物名称(Ⅲ0Ⅲ)         | 右旋糖苷-阿司匹林:                                                                                                    |           |
|                                                                                                    |                                 | □田登记号(□Ⅱ)          | 001-062-40                                                                                                    | 10        |
|                                                                                                    |                                 | CAS登记号(BN)         |                                                                                                    | lov cn    |
| 联 <b>昭付(KULES)</b> 以口知化管物,印酒性成分或宿疗剂或制约;如果管约物                                                                                                    |                                 | 県龍符(ROLES)         | (K)已知化合物; (T)活性成分或治疗剂或前药; (M)联合药物                                                                                                    | et let    |

#### Interface

#### Interface of the search system:

Quick search Advanced search Formula search Traditional Chinese medicine (TCM) dictiona

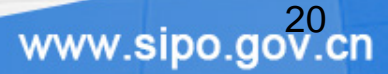

#### formula logic search

|         | 中药方剂中药物的数量:       | 8    | 到 40   | 味    | 检索结果显示方式:  | 按专利号排列   | ~         |        |      |
|---------|-------------------|------|--------|------|------------|----------|-----------|--------|------|
|         | 检索表达式             |      |        | _    |            |          |           |        |      |
|         |                   |      |        |      |            | <u>~</u> | 检索        |        |      |
|         |                   |      |        |      |            |          | 撤消        |        |      |
|         | 选择运算符             |      |        |      |            |          | 2         |        |      |
|         | AND OR NOT (      | )    |        |      |            |          | 1         |        |      |
| all'    |                   |      | to at  | 1    | ~          | in the   | 12        |        |      |
| formula | similarity search | 1    |        |      |            |          |           |        |      |
| 1 h     | 中药方剂中药物的数量:       |      | 到      | 味    |            | 按专利号排列   |           | 125    |      |
|         | 一包含下列药物中:         |      |        |      |            |          | R         | ALC: L |      |
|         | 1 2               |      | 3      |      | 4          | 5        |           |        |      |
|         | 6 7               |      | 8      |      | 9          | 10       |           |        |      |
|         | 11 12             |      | 13     |      | 14         | 15       |           |        |      |
|         | 至少 🧴 🔽 🖌          |      |        |      |            | 清空输入内容   | 7         |        |      |
|         | 限制在 治疗应用 💙 🗲      | 5    |        |      |            | 中 检索 >>  |           |        |      |
|         |                   | 〇 包: | 含所有的关键 | 詞(与) | ⊙ 至少包含其中一个 | 关键词(或)   |           |        | 24   |
|         |                   |      |        |      | le The     |          | \A/\A/\A/ | ino do | v cn |

|                                | Formula search                                     |
|--------------------------------|----------------------------------------------------|
| formula logi                   | c search                                           |
|                                | Display search results by                          |
| Medicine number of the formula | 中药方剂中药物的数量: 8 到 40 味 检索结果显示方式: 按专利号排列 ✓            |
| Search query                   | 检索表达式                                              |
|                                | ▲<br>检索<br>】<br>撤消                                 |
|                                | 选择运算符                                              |
|                                | AND OR NOT ( )                                     |
|                                |                                                    |
| 1. Res                         | strict the medicine numbers of a formula.          |
| 2. Dis                         | play by TCM formula or by patent number.           |
| 3. Ent                         | er the search query using the following operators. |

| formula similarity               | y search Display                                                                                                    | search results by |
|----------------------------------|----------------------------------------------------------------------------------------------------|-------------------|
| Medicine number of the formula   | 中药方剂中药物的数量: 到 味 检索结果显示方式: 按专利号排列                                                                                                    | 51] 🗸             |
| medicines related to the formula | ▲ 包含下列約物中:<br>1 白芍 2 白术 3 百合 4 板蓝根 5 地龙                                                                                                |                   |
|                                  | 6     杜仲     7     蜂蜜     8     茯苓     9     黄柏     10     黄连       11     黄芩     12     黄芪     13     降香     14     金钱草     15     荆芥 |                   |
| t least "8" medicines            | 至少 8 ♥ 味<br>清空輸入内容                                                                                                    | Re                |
| Search fields                    | ■ 限制在 治疗应用 ▼ 为 高血压 中 检索 > 检索 >                                                                                                    | Sea               |

AND

OR

- 1. Restrict the medicine numbers of a formula;
- 2. Display by TCM formula or by patent number;
- 3. Type the related medicines respectively into the boxes labeled 1 to 15;
- 4. Select a number to specify how many medicines should be included in the search result;
- 5. Select search field and enter the search terms at the right text entry box;
- 6. Use AND or OR between the terms.

#### **Search result**

Displayed by application number

|    | Application  | number Title                                                |  |
|----|--------------|-------------------------------------------------------------|--|
| 序号 | 专利申请号        | 专利名称                                                        |  |
| 1  | 200810030388 | 阿胶归芪颗粒及其生产方法/ 一种用于改善营养性贫血的中药保健食品                            |  |
| 2  | 200810032151 | 延年益寿酒及其制作工艺/一种可用于治疗夜梦遗精、滑精、肾虚腰痛等疾病的<br>中药酒及其制备方法            |  |
| 3  | 200810032154 | 一种保健颗粒剂及其制备方法和应用 <b>/一</b> 种具有增强免疫力、缓解疲劳作用的中<br>药保健颗粒及其制备方法 |  |
| 4  | 200810032164 | 一种治疗椎间盘突出症的药物                                               |  |
| 5  | 200810079266 | 治疗坐骨神经痛的药物                                                  |  |

| Displayed by formula                                                   | <mark>专利申请号:200810030388<br/>专利名称: 阿胶归芪颗粒及其生产方法/一种用于改善营养性贫血的中药保健食品<br/>方剤信息: 阿胶30-80;当归20-50;熟地黄10-40;黄芪20-40;白术20-40;维生素C 1-4;乳酸亚铁0.5-2<br/>药材味数: 7味</mark>                |
|------------------------------------------------------------------------|----------------------------------------------------------------------------------------------------|
| Application number<br>Title<br>Formula information<br>Medicine numbers | <b>专利申请号: 200810030388</b><br><b>专利名称:</b> 阿胶归芪颗粒及其生产方法/ 一种用于改善营养性贫血的中药保健食品<br>方剤信息: 阿胶70;当归40;熟地黄30;黄芪30;白术30;维生素C 3;乳酸亚铁1.1<br>药材味数: 7味                                   |
| 2-                                                                     | <b>专利申请号:200810119076</b><br><b>专利名称:</b> 一种治疗神经衰弱症的滴丸剂及其制备方法<br><b>方剂信息:</b> 熟地黄31g;麦冬69g;炒白术50g;五味子50g;川厚朴(厚朴)31g;吴茱萸31g;柏子仁31g;郁金31g;<br>木香31g;山楂69g<br><b>药材味数:</b> 10味 |

#### **Example Record**

|                                 |              | FU FU                                                                                                    | 111-10-  |
|---------------------------------|--------------|----------------------------------------------------------------------------------------------------|----------|
| Application number              | 申请号(AP)      | 200810030388 暂无3                                                                                                    | è文       |
| title                           | 发明名称(TI)     | 阿胶归芪颗粒及其生产方法/一种用于改善营养性贫血的中药保健食品                                                                                               |          |
| abstract                        | 文摘(AB)       | 一种保健食品阿胶归芪颗粒及其生产方法。将阿胶烊化,当归、熟地黄、黄芪、白术水素<br>取,真空浓缩,醇沉,回收乙醇,加入维生素C、乳酸亚铁混合,制粒,干燥,整粒,制得<br>粒剂。该食品具有改善营养性贫血的保健功能。                  | €提<br>景颗 |
| Publication number              | 公开号 (PⅡ)     | CN101342267                                                                                                    |          |
| Application date                | 申请日期(AD)     | 2008-8-20                                                                                                    |          |
| Publication date                | 公告日期(PD)     | 2009-1-14                                                                                                    |          |
| Applicant                       | 申请人 (PA)     | 李少平                                                                                                    |          |
| Inventor                        | 发明人 (INR)    | 李少平                                                                                                    |          |
| Address                         | 通讯地址 (ADDB)  | 515343广东省普宁市池尾街道普宁市环西保健食品有限公司                                                                                                 |          |
| Main patent classification      | IPC主分类号(IC1) | A61K036/804                                                                                                    |          |
| Secondary patent classification | IPC副分类号(IC2) | A61K009/16; A61P007/06; A61K031/375; A61K033/26; A61K035/36; A61K036/232;<br>A61K125/00; A61K036/481; A61K036/284; A61P039/00 |          |
| Pharmaceutical classification   | 药物范畴分类(PHC)  | 02 血液学;09 内分泌、新陈代谢、营养学,毒物学;18 维生素;31;35;                                                                                      |          |
|                                 | 方剂組成(∎IX)    | 阿胶;当归;熟地黄;黄芪;白术;维生素C;乳酸亚铁                                                                                                    |          |
| Therapeutic effect              | 治疗作用(THEF)   | 营养性贫血;保健                                                                                                    |          |
| Formula information             | 方剂信息         |                                                                                                    |          |
|                                 | 方剂1 (7味)     | 阿胶30-80;当归20-50;熟地黄10-40;黄芪20-40;白术20-40;维生素C 1-4;乳酸亚铁<br>0.5-2                                                               |          |
|                                 | 方剂2(7味)      | 阿胶70;当归40;熟地黄30;黄芪30;白术30;维生素C 3;乳酸亚铁1.1                                                                                      |          |
|                                 | 该条专利没有对应的化   | 学物质信息                                                                                                    |          |

**Full-text** 

#### Interface

#### Interface of the search system:

Quick search Advanced search Chemical structure search Formula search Traditional Chinese medicine (TCM) dictionary

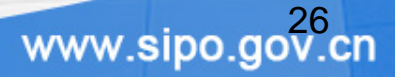

# TCM dictionary

| 1. Enter a medicir                                                                                    | ne name                                                                                                    |                                                                                                    |                                      |                                                     | Search                                               |                      |
|----------------------------------------------------------------------------------------------------|----------------------------------------------------------------------------------------------------|----------------------------------------------------------------------------------------------------|--------------------------------------|-----------------------------------------------------|------------------------------------------------------|----------------------|
| 所有名称 🖌 🖌 白芍                                                                                           |                                                                                                    |                                                                                                    |                                      |                                                     | 查询                                                   |                      |
| Search fields: All<br>names; Latin                                                                    | names; Chinese s<br>drug names; Latir                                                                                                    | standard names<br>n plant/mineral r                                                                     | ; Chinese<br>ames; C                 | e synonyms; E<br>hinese PINYII                      | English drug<br>N                                    |                      |
| 2. Search result                                                                                      |                                                                                                    |                                                                                                    |                                      |                                                     |                                                      |                      |
| Standard name<br>synonyms<br>Chinese PINYIN<br>English name<br>Latin name<br>Latin plant/mineral name | <ul> <li>中药正名:白芍</li> <li>中文异名:白芍药。会</li> <li>又名:离草(《韩诗》)</li> <li>录》),没骨花(《胡z</li> <li>芍、白芍炭、酒白芍、ご</li> <li>中文拼音:BAISHA0</li> <li>英文名: White Paeor</li> <li>拉丁矿植物名:Paeor</li> </ul> | 金芍药(《安期生服炼法<br>内传),余容、其积、角<br>本草》),婪尾春(《浦<br>大白芍、杭白芍。始载于<br>hy Root<br>hiae Alba<br>ia lactiflora Pal1. | 》),白芍(<br>仓(《吴普本<br>异录》),将<br>神农本草经, | 《药品化义》)《中国<br>草》),可离(崔豹<br>离(《纲目》)。处2<br>列为中品。;(白勺, | 國药典》。芍药(《诗<br>《古今注》), 犁食、€<br>が名:白芍药、生白芍<br>,杭芍,生白芍) | 经》),<br>廷(《别<br>i、炒白 |
|                                                                                                    |                                                                                                    |                                                                                                    |                                      | Sea                                                 | rch in other da                                      | tabase               |
|                                                                                                    | 共 <mark>1</mark> 个结果                                                                                                    |                                                                                                    | 第一页                                  | 上一页 下一页                                             | 最后一页 /                                               | 1/1                  |
|                                                                                                    | 🔄 选中所有结果                                                                                                    | 🗌 异名查询                                                                                                  | 进入                                   | 中药方剂数据库                                             | ✓ 转库查询                                               |                      |
|                                                                                                    |                                                                                                    | C                                                                                                    | rossover                             | to                                                  |                                                      |                      |
|                                                                                                    |                                                                                                    |                                                                                                    | 1                                    |                                                     | www.sipo.g                                           | ov.cn                |

#### **TCM** dictionary

#### 3. Crossover to other database

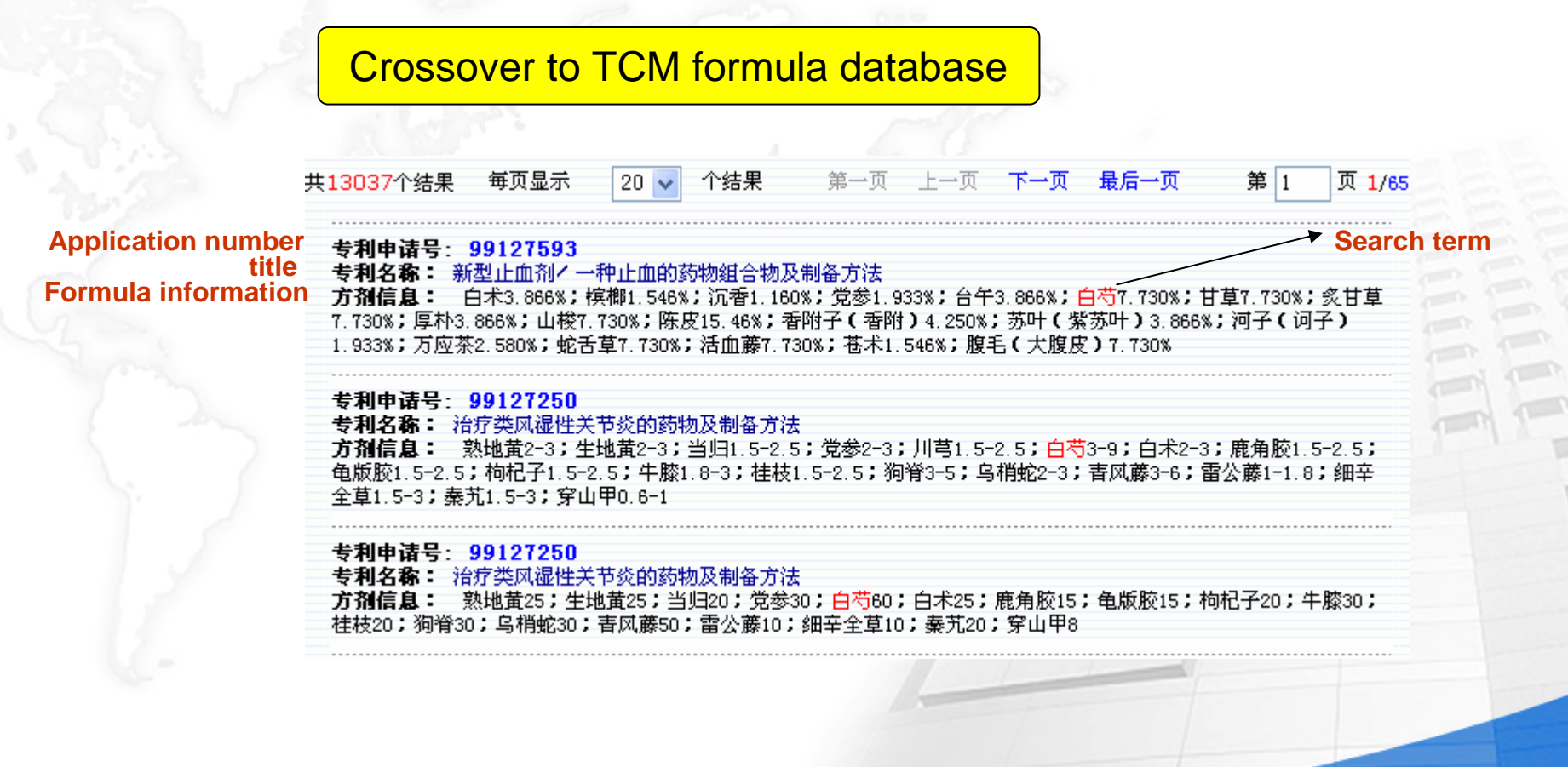

#### **TCM** dictionary

#### 3. Crossover to other database

Crossover to TCM patent bibliographic database

| 共 <mark>432</mark> 9个纟 | 吉果 毎页显示 20       | 个结果 第一页 上一页 下一页 最后一页 第 1 页 1 /217                    |  |
|------------------------|------------------|------------------------------------------------------|--|
|                        | Application numb | er title                                             |  |
| 序号                     | 申请号              | 专利名称                                                 |  |
| 1                      | 200810032151     | 延年益寿酒及其制作工艺/ 一种可用于治疗夜梦遗精、滑精、肾虚腰痛等疾病的<br>中药酒及其制备方法    |  |
| 2                      | 200810032154     | 一种保健颗粒剂及其制备方法和应用 / 一种具有增强免疫力、缓解疲劳作用的中<br>药保健颗粒及其制备方法 |  |
| 3                      | 200810032164     | 一种治疗椎间盘突出症的药物                                        |  |
| 4                      | 200810079266     | 治疗坐骨神经痛的药物                                           |  |
| 5                      | 200810119234     | 一种用于妇女更年期综合症的中药组合物及其制备方法                             |  |
| 6                      | 200810134444     | 治疗不孕症的中药制剂及其制备方法                                     |  |
| 7                      | 200810141147     | 一种用于治疗猪蓝耳病的中药                                        |  |
| 8                      | 200810146981     | 一种治疗乙肝的中药制剂及其制备方法                                    |  |

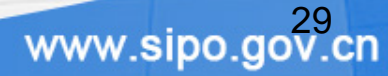

# Overview

- Background information
  - Patent data deep indexing
- Database
- Interface of the search system

Quick search Advanced search Formula search Traditional Chinese medicine (TCM) dictionary

English version of TCM database

|                                 | q                                     | uick Search               |                            |                         |
|---------------------------------|---------------------------------------|---------------------------|----------------------------|-------------------------|
| Time scope                      |                                       |                           |                            |                         |
| Publication Date 🍟              | From Year 🍸 Month                     | 🔽 Day 🔽 🕇                 | o Year 🖌 Month             | 💙 Day 💙                 |
| Query (Use comma to             | ) seperate words/phrases, e           | .g. Hypertension,Radix    | : Ginseng,Poria)           |                         |
| Search For                      |                                       |                           | In All Fields              | ~                       |
| Results Must Contain:           | All of these words/phras              | ses(AND)                  |                            |                         |
|                                 | Any of these words/phr.               | ases(OR)                  | Search                     |                         |
| Frequently Used TCM             | Name List                             |                           |                            |                         |
| Radix Paeoniae Alba             | Rhizoma Atractylodis<br>Macrocephalae | Bulbus Lilii              | Radix Isatidis             | Lumbricus               |
| Cortex Eucommiae                | Mel                                   | Poria                     | Cortex Phellodendri        | Rhizoma Coptidis 🚽      |
| Radix Scutellariae              | Caulis Dalbergiae Hancei              | Herba Schizonepetae       | Cortex Moutan Radicis      | Calculus Bovis          |
| Radix Achyranthis<br>Bidentatae | Storax                                | Semen Ziziphi<br>Spinosae | Rhizoma Pinelliae          | Semen Persicae          |
| Rhizoma Gastrodiae              | Rhizoma Anemarrhenae                  | Fructus Gardeniae         | Fructus Aurantii           | Caulis Perillae         |
| Radix Asteris                   | Borneolum                             | Herba Menthae             | Radix Bupleuri             | Radix Paeoniae<br>Rubra |
| Rhizoma Zingiberis              | Radix Glycyrrhizae                    | Radix puerariae           | Radix Puerariae            | Fructus Lycii           |
| Herba agastaches                | Radix Platycodi                       | Flos Chrysanthemi         | Semen Armeniacae<br>Amarum | Flos Farfarae           |
| Fructus Forsythiae              | Radix Peucedani                       | Radix Ginseng             | Cortex Cinnamomi           | Fructus Evodiae         |
|                                 |                                       |                           | Sett                       | ing TCM Name List       |

| Publication Date 🗙                                                                   | From Year 🔽 Month 💌                                                                                                    | Day 💙 To Ye                                                                      | ar 🔽 Month 🔽 Day 🔽                                                                               |
|--------------------------------------------------------------------------------------|----------------------------------------------------------------------------------------------------|----------------------------------------------------------------------------------|--------------------------------------------------------------------------------------------------|
| iery                                                                                 |                                                                                                    |                                                                                  |                                                                                                  |
|                                                                                      |                                                                                                    |                                                                                  | 🛆 🔝                                                                                              |
|                                                                                      |                                                                                                    |                                                                                  | reset                                                                                            |
| AND OR NOT (                                                                         | ) ?                                                                                                    |                                                                                  |                                                                                                  |
|                                                                                      |                                                                                                    |                                                                                  |                                                                                                  |
| Example: A61k035/78                                                                  | 3/IC1 AND Lang Engian/PA AND hy                                                                                                    | pertension                                                                       |                                                                                                  |
| Example: A61k035/78                                                                  | 3/IC1 AND Lang Engian/PA AND hy                                                                                                    | rpertension                                                                      |                                                                                                  |
| Example: A61k035/78                                                                  | 3/IC1 AND Lang Engian/PA AND hy Datebase So                                                                                                    | vpertension<br>earch Fields                                                      | al Indevec                                                                                       |
| Example: A61k035/78<br>Basic Indexes<br>Title /TI                                    | 3/IC1 AND Lang Engian/PA AND hy Datebase So Classification Indexes International Class /IC                                                                                      | earch Fields<br>Addition                                                         | al Indexes                                                                                       |
| Example: A61k035/78<br>Basic Indexes<br>Title /TI<br>Abstract /AB                    | B/IC1 AND Lang Engian/PA AND hy Datebase S Classification Indexes International Class /IC Main International Class /IC1                                                         | vpertension<br>earch Fields<br>Addition<br>Applicant /AP<br>Applicant Name /PA   | al Indexes<br>Publication Number /PN<br>Priority /PRN                                            |
| Example: A61k035/78<br>Basic Indexes<br>Title /TI<br>Abstract /AB<br>Index Terms /IT | B/IC1 AND Lang Engian/PA AND hy<br>Datebase S<br>Classification Indexes<br>International Class /IC<br>Main International<br>Class /IC1<br>Secondary International<br>Class /IC2 | earch Fields<br>Addition<br>Applicant /AP<br>Applicant Name /PA<br>Inventor /INR | al Indexes<br>Publication Number /PN<br>Priority /PRN<br>Applicant Country/Province<br>Code /PAC |

| Search Re               | sults        |                                                                                                    |       |
|-------------------------|--------------|----------------------------------------------------------------------------------------------------|-------|
| NO #1                   | Search exp   | pression: S ("RADIX PAEONIAE ALBA")/allitem                                                                                                    |       |
| Total <mark>4324</mark> | Display 20 💌 | Results IN One Page First Previous Next Last Page 1                                                                                                    | 1/217 |
| NO.                     | AP           | Title                                                                                                    |       |
| 1                       | 99127593     | New pattern hemostatic agent/A pharmaceutical composition having<br>hemostatic effects, and its preparation method                                                             |       |
| 2                       | 99127250     | A medicine for the treatment of rheumatoid arthritis, and its preparation method                                                                                               |       |
| 3                       | 99126932     | Female capsule and its preparation method/A Chinese medicinal<br>preparation for female health promoting and its preparation method                                            |       |
| 4                       | 99126213     | Original Qi Protecting and Kidney Tonifying Medicated Bag/A Medicated bag<br>for the treatment of gastrointestinal diseases and sexual disorder                                |       |
| 5                       | 99125954     | Preparation method of a medicine in form of capsule for the treatment of<br>cancer/A Chinese medicinal composition for the treatment of cancer and its<br>preparation method   |       |
| 6                       | 99125715     | A Chinese medicinal composition for regulating functions of human body/A<br>Chinese medicinal composition for regulating functions of human body and its<br>preparation method |       |
| 7                       | 99125103     | A pharmaceutical composition for the treatment of leukemia/A Chinese<br>medicinal composition for the treatment of leukemia and its preparation<br>method                      |       |
| 8                       | 99124959     | A Chinese medicinal powder for the treatment of leukemia                                                                                                    |       |
|                         |              |                                                                                                    |       |

| Application Number<br>(AP)                | 99127593                                                                                                    |
|-------------------------------------------|----------------------------------------------------------------------------------------------------|
| Title(TI)                                 | New pattern hemostatic agent/A pharmaceutical composition having hemostatic effects, and its preparation method                                                                                                    |
| Abstract(AB)                              | A pharmaceutical composition CHANGBING WEIYI POWDER is prepared from Rhizoma<br>Atractylodis Macrocephalae, Semen Arecae, Lignum Aquilariae Resinatum, Radix Codonopsis,<br>TAIWU (sic), Radix Paeoniae Alba, Radix Glycyrrhizae, Radix Glycyrrhizae Preparata, Cortex<br>Magnoliae Officinalis, Rhizoma Sparganii, Pericarpium Citri Reticulatae, Rhizoma Cyperi, Folium<br>Perillae, Fructus Chebulae, WANGYINGCHA (sic), Herba Hedyotidis Diffusae, HUOXUETENG (sic),<br>Rhizoma Atractylodis, and Pericarpium Arecae by drying in sunlight, pulverizing, sieving, and<br>sealing. Said product has hemostatic effects; and can be used for the treatment of<br>hemorrhage such as ulcerative hemorrhage, gastrorrhagia complicated with cerebral<br>hemorrhage, metrorrhagia, traumatic hemorrhage, cerebral hemorrhage, tuberculous<br>hemorrhage, hemorrhage due to bronchiectasis, and capillary hemorrhage due to portal<br>hypertension. |
| Publication Number<br>(PN)                | 1268374                                                                                                    |
| Application Date(AD)                      | 1999-12-29                                                                                                    |
| Publicatin Date(PD)                       | 2000-10-4                                                                                                    |
| Applicant(PA)                             | Wu Fangbing                                                                                                    |
| Inventor(INR)                             | Wu Fangbing                                                                                                    |
| Applicant Address<br>(ADDR)               | No.59,Bayi Road,Ruijin,Jiangxi 342500                                                                                                    |
| Country/Province<br>Code(PAC)             | CN 36 jiangxi                                                                                                    |
| Main International<br>Class(IC1)          | A61P007/04                                                                                                    |
| Secondary<br>International Class<br>(IC2) | A61P017/02; A61P001/00; A61P025/00; A61P015/00; A61P011/00; A61P009/00                                                                                                    |
| TCM Formula<br>Composition(MIX)           | Rhizoma Atractylodis Macrocephalae; Semen Arecae; Lignum Aquilariae Resinatum; Radix<br>Codonopsis; TAIWU (sic); <mark>Radix Paeoniae Alba</mark> ; Radix Glycyrrhizae; Cortex Magnoliae<br>Officinalis; Rhizoma Sparganii; Pericarpium Citri Reticulatae; Rhizoma Cyperi; Folium Perillae;<br>Fructus Chebulae; WANGYINGCHA (sic); Herba Hedyotidis Diffusae; HUOXUETENG (sic);<br>Rhizoma Atractylodis; Pericarpium Arecae                                                                                                    |
| Similar Effect(ANEF)                      | LIZHIXUE; Yunnan white drug powder                                                                                                    |
| Therapeutic Effect<br>(THEF)              | Hemorrhage; Ulcerative hemorrhage; Gastrorrhagia; Cerebral hemorrhage; Wound healing;<br>Metrorrhagia; Pulmonary tuberculosis; Bronchiectasis; Capillary hemorrhage                                                                                                    |
| Pharmsearch class<br>(PHC)                | 02 Hematology; 04 Cardiology Angiology; 05 Dermatology; 06 Gastroenterology Stomatology;<br>07 Gynecology Andrology; 13 Neurology Psychiatry; 16 Pneumology, ENT,Ears,nose,throat;                                                                                                    |
| rmula Information                         |                                                                                                    |
| ormula1(19)                               | Rhizoma Atractylodis Macrocephalae 3.866%; Semen Arecae 1.546%; Lignum Aquilariae<br>Resinatum 1.160%; Radix Codonopsis 1.933%; TAIQU (sic) 3.866%; Radix Paeoniae Alba<br>7.730%; Radix glycyrrhizae 7.730%; Radix glycyrrhizae Preparata 7.730%; Cortex Magnoliae<br>Officinalis 3.866%; Rhizoma Sparganii 7.730%; Pericarpium Citri Reticulatae 15.46%; Rhizoma<br>Cyperi 4.250%; Folium Perillae 3.866%; Fructus Chebulae 1.933%; WANGYINGCHA (sic)<br>2.580%; Herba Hedyotidis Diffusae 7.730%; HUOXUETENg (sic) 7.730%; Rhizoma Atractylodis<br>1.546%: Pericarnium Arecae 7.730%                                                                                                    |

#### Additional tool: statistic

| <ul> <li>A Chinese medicine for the treatment of cervical spondylosis and lumbar spondylosis</li> <li>A medicinal liquid for the treatment of cardiovascular diseases and its preparation method</li> <li>9911016</li> <li>99119912</li> <li>Medicine for induction-differentiation therapy and its application</li> <li>18</li> <li>99119394</li> <li>A pure Chinese medicinal preparation JIANYUDAN/A Chinese medicinal composition for obesity</li> <li>19</li> <li>99119393</li> <li>A Chinese medicinal composition for the treatment of hepatopathy and its preparation method/A Chinese medicinal composition for the treatment of hepatopathy and its preparation method/A Chinese medicinal composition for the treatment of hepatopathy and its preparation method/A Chinese medicinal composition for the treatment of hepatopathy and its preparation method/A Chinese medicinal composition for the treatment of hepatopathy and its preparation method/A Chinese medicinal composition for the treatment of hepatopathy and its preparation method/A Chinese medicinal composition for the treatment of hepatopathy and its preparation method/A Chinese medicinal composition for the treatment of hepatopathy and its preparation method/A Chinese medicinal composition for health promotion</li> <li>Select All Results Save Abstract Save Results Clipboard Field Applicant Statistic</li> <li>Statistic by:</li> <li>Applicant</li> <li>Inventor</li> <li>Province/country Code</li> <li>Country Code</li> <li>IPC</li> <li>Main IPC</li> <li>Sub IPC</li> </ul> |                                                                   |                                                  |                                                                                                    |
|----------------------------------------------------------------------------------------------------|-------------------------------------------------------------------|--------------------------------------------------|----------------------------------------------------------------------------------------------------|
| <ul> <li>A medicinal liquid for the treatment of cardiovascular diseases and its preparation method</li> <li>17 99119912 Medicine for induction-differentiation therapy and its application</li> <li>18 99119394 A pure Chinese medicinal preparation JIANYUDAN/A Chinese medicinal composition for obesity</li> <li>19 99119393 A Chinese medicinal composition for the treatment of hepatopathy and its preparation method/A Chinese medicinal composition for the treatment of hepatopathy and its preparation method/A Chinese medicinal composition for the treatment of hepatopathy and its preparation method/A Chinese medicinal composition for the treatment of hepatopathy and its preparation method/A Chinese medicinal composition for the treatment of hepatopathy and its preparation method/A Chinese medicinal composition for health promotion</li> <li>Select All Results Save Abstract Save Results Clipboard Field Applicant</li> <li>Inventor</li> <li>Province/country Code</li> <li>Country Code</li> <li>IPC</li> <li>Main IPC</li> <li>Sub IPC</li> </ul>                                                                                                    | 15                                                                | 99121238                                         | A Chinese medicine for the treatment of cervical spondylosis and lumbar spondylosis                                                                                                    |
| <ul> <li>17 99119912 Medicine for induction-differentiation therapy and its application</li> <li>18 99119394 A pure Chinese medicinal preparation JIANYUDAN/A Chinese medicinal composition for obesity</li> <li>19 99119393 A Chinese medicinal composition for the treatment of hepatopathy and its preparation method/A Chinese medicinal composition for the treatment of hepatopathy and its preparation method/A Chinese medicinal composition for the treatment of hepatopathy and its preparation method/A Chinese medicinal composition for the treatment of hepatopathy and its preparation method/A Chinese medicinal composition for the treatment of hepatopathy and its preparation method/A Chinese medicinal composition for the treatment of hepatopathy and its preparation method/A Chinese medicinal composition for the treatment of hepatopathy and its preparation method</li> <li>20 99117557 SHENGXUELINGJING/A Chinese medicinal composition for health promotion</li> <li>Select All Results Save Abstract Save Results Clipboard Field Applicant Statistic</li> <li>Applicant</li> <li>Inventor</li> <li>Province/country Code</li> <li>Country Code</li> <li>IPC</li> <li>Main IPC</li> <li>Sub IPC</li> </ul>                                                                                                    | 16                                                                | 99121016                                         | A medicinal liquid for the treatment of cardiovascular diseases and its<br>preparation method                                                                                                    |
| <ul> <li>A pure Chinese medicinal preparation JIANYUDAN/A Chinese medicinal composition for obesity</li> <li>A Chinese medicinal composition for the treatment of hepatopathy and its preparation method/A Chinese medicinal composition for the treatment of hepatopathy and its preparation method/A Chinese medicinal composition for the treatment of hepatopathy and its preparation method/A Chinese medicinal composition for the treatment of hepatopathy and its preparation method/A Chinese medicinal composition for the treatment of hepatopathy and its preparation method/A Chinese medicinal composition for the treatment of hepatopathy and its preparation method/A Chinese medicinal composition for the treatment of hepatopathy and its preparation method/A Chinese medicinal composition for the treatment of hepatopathy and its preparation method</li> <li>99117557 SHENGXUELINGJING/A Chinese medicinal composition for health promotion</li> <li>Select All Results Save Abstract Save Results Clipboard Field Applicant Statistic</li> <li>Statistic by:</li> <li>Applicant</li> <li>Inventor</li> <li>Province/country Code</li> <li>Country Code</li> <li>IPC</li> <li>Main IPC</li> <li>Sub IPC</li> </ul>                                                                                                    | 17                                                                | 99119912                                         | Medicine for induction-differentiation therapy and its application                                                                                                    |
| <ul> <li>A Chinese medicinal composition for the treatment of hepatopathy and its preparation method/A Chinese medicinal composition for the treatment of hepatopathy and its preparation method/A Chinese medicinal composition for the treatment of hepatopathy and its preparation method/A Chinese medicinal composition for the treatment of hepatopathy and its preparation method/A Chinese medicinal composition for the treatment of hepatopathy and its preparation method/A Chinese medicinal composition for the treatment of hepatopathy and its preparation method/A Chinese medicinal composition for the treatment of hepatopathy and its preparation method</li> <li>20 99117557 SHENGXUELINGJING/A Chinese medicinal composition for health promotion</li> <li>Select All Results Save Abstract Save Results Clipboard Field Applicant Statistic</li> <li>Statistic by: <ul> <li>Applicant</li> <li>Inventor</li> <li>Province/country Code</li> <li>Country Code</li> <li>IPC</li> <li>Main IPC</li> <li>Sub IPC</li> </ul> </li> </ul>                                                                                                    | 18                                                                | 99119394                                         | A pure Chinese medicinal preparation JIANYUDAN/A Chinese medicinal<br>composition for obesity                                                                                                    |
| <ul> <li>99117557 SHENGXUELINGJING/A Chinese medicinal composition for health promotion</li> <li>Select All Results Save Abstract Save Results Clipboard Field Applicant Statistic</li> <li>Statistic by:         <ul> <li>Applicant</li> <li>Inventor</li> <li>Province/country Code</li> <li>Country Code</li> <li>IPC</li> <li>Main IPC</li> <li>Sub IPC</li> </ul> </li> </ul>                                                                                                    | 19                                                                | 99119393                                         | A Chinese medicinal composition for the treatment of hepatopathy and its preparation method/A Chinese medicinal composition for the treatment of hepatitis and ascites due to hepatic cirrhosis and its preparation method |
| <ul> <li>Select All Results</li> <li>Save Abstract</li> <li>Save Results</li> <li>Clipboard</li> <li>Field</li> <li>Applicant</li> <li>Inventor</li> <li>Province/country Code</li> <li>Country Code</li> <li>IPC</li> <li>Main IPC</li> <li>Sub IPC</li> </ul>                                                                                                    | 20                                                                | 99117557                                         | SHENGXUELINGJING/A Chinese medicinal composition for health promotion                                                                                                    |
| • Sub IPC www.sipo.go                                                                                                    | Statistic<br>Applic<br>Invent<br>Provir<br>Count<br>IPC<br>Main I | by:<br>cant<br>tor<br>nce/country Co<br>try Code | ode 3                                                                                                    |
|                                                                                                    | <ul> <li>Sub II</li> </ul>                                        | <u> </u>                                         | www.sipo.gov                                                                                                    |

#### Additional tool: statistic

| Statistic Results |                                  |       |          |      |      |        |       |  |
|-------------------|----------------------------------|-------|----------|------|------|--------|-------|--|
| Search Result     |                                  |       |          |      |      |        |       |  |
| Total 4334        | Display 20 💙 Results IN One Page | First | Previous | Next | Last | Page 1 | 1 /21 |  |
| NO.               | INR                              |       |          |      |      | Hits   |       |  |
| 1                 | Wang Xinsuo                      |       |          |      |      | 151    |       |  |
| 2                 | Yang Mengjun                     |       |          |      |      | 115    |       |  |
| 3                 | Liu Lu                           |       |          |      |      | 33     |       |  |
| 4                 | Wang Jun                         |       |          |      |      | 33     |       |  |
| 5                 | Yin Kehua                        |       |          |      |      | 33     |       |  |
| 6                 | Zheng Yongfeng                   |       |          |      |      | 26     |       |  |
| 7                 | Xu Shiping                       |       |          |      |      | 23     |       |  |
| 8                 | Chen Jiang                       |       |          |      |      | 22     |       |  |
| 9                 | Yin Keshan                       |       |          |      |      | 21     |       |  |

|                                                         | Forn                                                           | nula Logic Search                                     |                                                       |                                    |
|---------------------------------------------------------|----------------------------------------------------------------|-------------------------------------------------------|-------------------------------------------------------|------------------------------------|
| This page is a Formula I<br>ormula Similarity Search ir | Logic Search interface which<br>nterface is available on the F | provides logic combin<br>F <b>ormula Similarity S</b> | ation and Boolean search<br><mark>Search</mark> page. | es of TCM formulas. A              |
| Limits                                                  |                                                                |                                                       |                                                       |                                    |
| Medicine number of the                                  | formula: To                                                    | Disp                                                  | play search results by: TC                            | M Formula 🛛 💌                      |
|                                                         |                                                                |                                                       |                                                       | Reset                              |
| Radix Paeoniae Alba                                     | Rhizoma Atractylodis                                           | Bulbus Lilii                                          | Radix Isatidis                                        | Lumbricus                          |
| Cortex Eucommiae<br>Dodiu Coutollorico                  | Mel<br>Coulis Dolbaraioa Honasi                                | Poria<br>Verba Cabizananata                           | Cortex Phellodendri                                   | Rhizoma Coptidis<br>Coloulus Rouis |
|                                                         |                                                                |                                                       |                                                       |                                    |
|                                                         |                                                                |                                                       |                                                       | www.sipo.go                        |

| Formula Simila | rity Searcl | h |
|----------------|-------------|---|
|----------------|-------------|---|

This page is "Formula Similarity Search" interface which provides similarity searches of TCM formulas. A Formula Logic Search interface is available on the Formula Logic Search page.

#### Limits

| Medicine number of the formula: To | D | Display method of the search results by: | TCM Formula | * |
|------------------------------------|---|------------------------------------------|-------------|---|
|------------------------------------|---|------------------------------------------|-------------|---|

| Type the related me | dicines respectively into the         | hoxes                 |                     |                  |    |
|---------------------|---------------------------------------|-----------------------|---------------------|------------------|----|
| 1                   | 2 3                                   | 4                     | 5                   |                  |    |
| 6                   | 7 8                                   | 9                     | 10                  |                  |    |
| 11                  | 12 13                                 | 14                    | 15                  |                  |    |
| Include at leas     | st 🚺 🔽 TCM in the formul              | a composition         |                     |                  |    |
| Limits: Cu          | rative Effect                         |                       |                     | Search Reset     |    |
|                     | Results Must Contain:                 | O All of these words/ | phrases(AND)        |                  |    |
|                     |                                       | Any of these words    | s/phrases(OR)       |                  |    |
| equently Used TCM   | Name List                             |                       |                     |                  |    |
| adix Paeoniae Alba  | Rhizoma Atractylodis<br>Macrocephalae | Bulbus Lilii          | Radix Isatidis      | Lumbricus        | -  |
| Cortex Eucommiae    | Mel                                   | Poria                 | Cortex Phellodendri | Rhizoma Coptidis |    |
|                     |                                       |                       |                     |                  | 38 |

| Total <mark>4853</mark>                                                                                                    | Display 20 🚩                                                                                                    | Results IN One Page                                                                                                    | First                                                                                                    | Previous                                                                                                    | Next                                                                                                    | Last                                                                                              | Page                                                | 1                               | ] <mark>1 /</mark> 243 |                                        |
|----------------------------------------------------------------------------------------------------|----------------------------------------------------------------------------------------------------|----------------------------------------------------------------------------------------------------|----------------------------------------------------------------------------------------------------|----------------------------------------------------------------------------------------------------|----------------------------------------------------------------------------------------------------|---------------------------------------------------------------------------------------------------|-----------------------------------------------------|---------------------------------|------------------------|----------------------------------------|
| APPLICATIO<br>Title: A Chine<br>pharmaceutic<br>Formula com<br>Radix Angelic<br>12%; Pericary<br>TCM number<br>APPLICATIO<br>Title: A Chine<br>pharmaceutic<br>Formula com<br>Angelicae Sin<br>Pericarpium C<br>TCM number | N NUMBER: 9912<br>ese medicine for the<br>al composition for<br>position: Radix (<br>ae Sinensis 12-18<br>bium Citri Reticula<br>: 9<br>N NUMBER: 9912<br>ese medicine for the<br>al composition for<br>position: Radix (<br>ensis 15kg; Radix<br>Citri Reticulatae 5k<br>: 9 | 27491<br>he treatment of cough a<br>r the treatment of cough<br>Sinseng 18-24%; Cortes<br>3%; Radix Scrophulariae<br>tae 3-6%; Poria 8-12%<br>27491<br>he treatment of cough a<br>r the treatment of cough<br>Sinseng 20kg; Cortex M<br>s Scrophulariae 20kg; Ra<br>(g; Poria 10kg | and asthma<br>h and asthr<br>x Magnoliae<br>9 18-24%; F<br>and asthma<br>h and asthr<br>agnoliae O<br>adix Scutell | , and its pro<br>ma, and its pro<br>Officinalis (<br>Radix Scutel<br>, and its pro<br>ma, and its pro<br>ma, and its f<br>fficinalis 10k<br>ariae 5kg; H | eparation r<br>preparation<br>3-12%; Co<br>lariae 3-6%<br>eparation r<br>preparation<br>rg; Cortex<br>lerba Hout | nethod//<br>n metho<br>rtex Euc<br>; Herba<br>; Herba<br>nethod//<br>n metho<br>Eucomm<br>tuyniae | A<br>ommiae<br>Houttu<br>A<br>d<br>iae Skg<br>10kg; | ) 3-6%;<br>iyniae 8-<br>; Radix | •                      | IIIIIIIIIIIIIIIIIIIIIIIIIIIIIIIIIIIIII |
| APPLICATIO<br>Title: A tonic<br>Formula com<br>Domesticus b                                                                                                    | N NUMBER: 9912<br>health food conta<br>position: Testis I<br>lock 50g; Bulbus J                                                                                                    | 2 <b>7154</b><br>aining Testis Et penis of<br>Et penis of animals 500<br>Allii 10g; Semen Jugland<br>alutinosa 1000                                                                                                    | animals an<br>g; Fructus I<br>dis 5g; Sem                                                                          | d its prepar<br>Lycii 20g; Co<br>en Glycines                                                                                                    | ation meth<br>ortex Eucor<br>25g; Bulbi                                                                          | nod<br>mmiae 6<br>us Allii Co                                                                     | g; Gallu<br>epae 25                                 | s<br>5g;                        |                        |                                        |

#### Display the results by application number

| Search Re  | sults        |                                                                                                    |   |
|------------|--------------|----------------------------------------------------------------------------------------------------|---|
| Total 1674 | Display 20 峑 | Results IN One Page First Previous Next Last Page 1 1/84                                                                                                    | F |
| NO.        | AP           | Title                                                                                                    |   |
| 1          | 99127491     | A Chinese medicine for the treatment of cough and asthma, and its<br>preparation method/A pharmaceutical composition for the treatment of cough<br>and asthma, and its preparation method |   |
| 2          | 99127154     | A tonic health food containing Testis Et penis of animals and its preparation method                                                                                                    |   |
| 3          | 99126841     | Chinese medicinal compositions for the treatment of rheumatism                                                                                                    |   |
| 4          | 99126254     | A Fructus Lycii et Rhizoma Nelumbinis sauce/A tonic sauce containing<br>Fructus Lycii et Rhizoma Nelumbinis                                                                               | 1 |
| 5          | 99125243     | Hyperosteogeny powder/A pharmaceutical composition for the treatment of hyperosteogeny                                                                                                    |   |
| 6          | 99124959     | A Chinese medicinal powder for the treatment of leukemia                                                                                                    |   |
| 7          | 99124937     | Erwulingxian Powder and its preparation method/A medicine for for the treatment of hyperosteogeny and its preparation method                                                              |   |
| 8          | 99123068     | A Chinese medicinal preparation for the treatment of femur head necrosis                                                                                                    |   |

| nput Search Expressior          | n: All Names                          | 🗸 Radix Paeoniae Al       | ba                         | Searc                   |
|---------------------------------|---------------------------------------|---------------------------|----------------------------|-------------------------|
|                                 |                                       |                           |                            |                         |
| requently Used TCM              | Names                                 |                           |                            |                         |
| Radix Paeoniae Alba             | Rhizoma Atractylodis<br>Macrocephalae | Bulbus Lilii              | Radix Isatidis             | Lumbricus               |
| Cortex Eucommiae                | Mel                                   | Poria                     | Cortex Phellodendri        | Rhizoma Coptidi         |
| Radix Scutellariae              | Caulis Dalbergiae Hancei              | Herba Schizonepetae       | Cortex Moutan Radicis      | Calculus Bovis          |
| Radix Achyranthis<br>Bidentatae | Storax                                | Semen Ziziphi<br>Spinosae | Rhizoma Pinelliae          | Semen Persicae          |
| Rhizoma Gastrodiae              | Rhizoma Anemarrhenae                  | Fructus Gardeniae         | Fructus Aurantii           | Caulis Perillae         |
| Radix Asteris                   | Borneolum                             | Herba Menthae             | Radix Bupleuri             | Radix Paeoniae<br>Rubra |
| Rhizoma Zingiberis              | Radix Glycyrrhizae                    | Radix puerariae           | Radix Puerariae            | Fructus Lycii           |
| Herba agastaches                | Radix Platycodi                       | Flos Chrysanthemi         | Semen Armeniacae<br>Amarum | Flos Farfarae           |
| Fructus Forsythiae              | Radix Peucedani                       | Radix Ginseng             | Cortex Cinnamomi           | Fructus Evodiae         |
|                                 |                                       |                           | Sett                       | ing TCM Name I          |

| Search Res                                                        | ults                                                              |                                                        |                                  |                     |                  |                  |            |
|-------------------------------------------------------------------|-------------------------------------------------------------------|--------------------------------------------------------|----------------------------------|---------------------|------------------|------------------|------------|
| NO.: m#5                                                          | Search expre                                                      | ession : radix paeoni                                  | ae alba/all                      |                     |                  |                  |            |
| Total <mark>1</mark>                                              | Display 20 🗸                                                      | Results IN One Page                                    | e First Previo                   | us Next             | Last             | Page 1           | 1/1        |
| Latin Plant/M<br>Chinese Stan<br>Chinese Sync<br>离草(《韩诗》)<br>本尽差  | lineral names:Pae<br>dard names:白芍<br>myms: 白芍药。金肉<br>内传),余容、其积、角 | eonia lactiflora Pal1.<br>5药(《安期生服炼法》:<br>解仓(《吴普本草》),ī | ),白芍(《药品化义》)<br>可离(崔豹《古今注》),     | 《中国药典》。<br>犁食、铤(《别  | 芍药(《诗《<br>录》),没骨 | 圣》),又名<br>花(《胡本  |            |
| 章》,,安定都<br>神农本草经,列<br>Chinese Piny                                | (《清异录》),将离(<br>为中品。;(白勺,杭冬<br>in:BAISHAO                          | (《纲目》)。处方名:[<br>5,生白芍)                                 | 白芍药、生白芍、炒白芍、                     | 白芍炭、酒白 <sup>肉</sup> | 芍、大白芍、木          | 抗白芍。始载           | Ŧ          |
| 章》,子要是否<br>神农本草经,列<br>Chinese Piny<br>Select all of th<br>results | (《清异录》),将离(<br>为中品。;(白勺,杭록<br>in:BAISHAO<br>1e                    | (《纲目》)。处方名:E<br>5,生白芍)<br>Crossover to                 | 白芍药、生白芍、炒白芍、<br>TCM Formula file |                     | 5、大白芍、木          | 炕白芍。始载<br>Search | : <b>∓</b> |
| 单派,为实施都<br>神农本草经,列<br>Chinese Piny<br>Select all of th<br>results | (《清异录》),将离(<br>为中品。;(白勺,杭琴<br>in:BAISHAO<br>he                    | (《纲目》)。处方名:E<br>5,生白芍)<br>Crossover to                 | 白芍药、生白芍、炒白芍、<br>TCM Formula file |                     |                  | 炕白芍。始载<br>Search | Ŧ          |

#### Crossover to TCM formula database

#### AP:99127593

Title: New pigttern hemostatic agent/A pharmaceutical composition having hemostatic effects, and its preparation method

**Formula Information :** Rhizoma Atractylodis Macrocephalae 3.866%; Semen Arecae 1.546%; Lignum Aquilariae Resinatum 1.160%; Radix Codonopsis 1.933%; TAIQU (sic) 3.866%; Radix Paeoniae Alba 7.730%; Radix glycyrrhizae Preparata 7.730%; Cortex Magnoliae Officinalis 3.866%; Rhizoma Sparganii 7.730%; Pericarpium Citri Reticulatae 15.46%; Rhizoma Cyperi 4.250%; Folium Perillae 3.866%; Fructus Chebulae 1.933%; WANGYINGCHA (sic) 2.580%; Herba Hedyotidis Diffusae 7.730%; HUOXUETENg (sic) 7.730%; Rhizoma Atractylodis 1.546%; Pericarpium Arecae 7.730%

#### AP:99127250

Title : A medicine for the treatment of rheumatoid arthritis, and its preparation method

Formula Information : Radix Rehmanniae Preparata 25; Radix Rehmanniae 25; Radix Angelicae Sinensis 20; Radix Codonopsis 30; Radix Paeoniae Alba 60; Rhizoma Atractylodis Macrocephalae 25; Colla cornus cervi 15; Colla Plastri Testudinis 15; Fructus Lycii 20; Radix Achyranthis Bidentatae 30; Ramulus Cinnamomi 20; Rhizoma Cibotii 30; Zaocys 30; Caulis Sinomenii 50; Radix Tripterygii Wilfordii 10; Herba Asari 10; Radix Gentianae Macrophyllae 20; Squama Manis 8

#### Crossover to TCM patent Bib. database

| 1 | 99127593 | New pattern hemostatic agent/A pharmaceutical composition having hemostatic effects, and its preparation method                                 |
|---|----------|----------------------------------------------------------------------------------------------------|
| 2 | 99127250 | A medicine for the treatment of rheumatoid arthritis, and its preparation method                                                                |
| 3 | 99126932 | Female capsule and its preparation method/A Chinese medicinal preparation for female health promoting and its preparation method                |
| 4 | 99126213 | Original Qi Protecting and Kidney Tonifying Medicated Bag/A Medicated bag<br>for the treatment of gastrointestinal diseases and sexual disorder |

| Application Number<br>(AP)                | 99127593                                                                                                    |
|-------------------------------------------|----------------------------------------------------------------------------------------------------|
| Title(TI)                                 | New pattern hemostatic agent/A pharmaceutical composition having hemostatic effects, and<br>its preparation method                                                                                                    |
| Abstract(AB)                              | A pharmaceutical composition CHANGBING WEIYI POWDER is prepared from Rhizoma<br>Atractylodis Macrocephalae, Semen Arecae, Lignum Aquilariae Resinatum, Radix Codonopsis,<br>TAIWU (sic), Radix Paeoniae Alba, Radix Glycyrrhizae, Radix Glycyrrhizae Preparata, Cortex<br>Magnoliae Officinalis, Rhizoma Sparganii, Pericarpium Citri Reticulatae, Rhizoma Cyperi, Folium<br>Perillae, Fructus Chebulae, WANGYINGCHA (sic), Herba Hedyotidis Diffusae, HUOXUETENG (sic),<br>Rhizoma Atractylodis, and Pericarpium Arecae by drying in sunlight, pulverizing, sieving, and<br>sealing. Said product has hemostatic effects; and can be used for the treatment of<br>hemorrhage such as ulcerative hemorrhage, gastrorrhagia complicated with cerebral<br>hemorrhage, metrorrhagia, traumatic hemorrhage, cerebral hemorrhage, tuberculous<br>hemorrhage, hemorrhage due to bronchiectasis, and capillary hemorrhage due to portal<br>hypertension. |
| Publication Number<br>(PN)                | 1268374                                                                                                    |
| Application Date(AD)                      | 1999-12-29                                                                                                    |
| Publicatin Date(PD)                       | 2000-10-4                                                                                                    |
| Applicant(PA)                             | Wu Fangbing                                                                                                    |
| Inventor(INR)                             | Wu Fangbing                                                                                                    |
| Applicant Address<br>(ADDR)               | No.59,Bayi Road,Ruijin,Jiangxi 342500                                                                                                    |
| Country/Province<br>Code(PAC)             | CN 36 jiangxi                                                                                                    |
| Main International<br>Class(IC1)          | A61P007/04                                                                                                    |
| Secondary<br>International Class<br>(IC2) | A61P017/02; A61P001/00; A61P025/00; A61P015/00; A61P011/00; A61P009/00                                                                                                    |
| TCM Formula<br>Composition(MIX)           | Rhizoma Atractylodis Macrocephalae; Semen Arecae; Lignum Aquilariae Resinatum; Radix<br>Codonopsis; TAIWU (sic); Radix Paeoniae Alba; Radix Glycyrrhizae; Cortex Magnoliae<br>Officinalis; Rhizoma Sparganii; Pericarpium Citri Reticulatae; Rhizoma Cyperi; Folium Perillae;<br>Fructus Chebulae; WANGYINGCHA (sic); Herba Hedyotidis Diffusae; HUOXUETENG (sic);<br>Rhizoma Atractylodis; Pericarpium Arecae                                                                                                    |
| Similar Effect(ANEF)                      | LIZHIXUE; Yunnan white drug powder                                                                                                    |
| Therapeutic Effect<br>(THEF)              | Hemorrhage; Ulcerative hemorrhage; Gastrorrhagia; Cerebral hemorrhage; Wound healing;<br>Metrorrhagia; Pulmonary tuberculosis; Bronchiectasis; Capillary hemorrhage                                                                                                    |
| Pharmsearch class<br>(PHC)                | 02 Hematology; 04 Cardiology Angiology; 05 Dermatology; 06 Gastroenterology Stomatology;<br>07 Gynecology Andrology; 13 Neurology Psychiatry; 16 Pneumology, ENT,Ears,nose,throat;                                                                                                    |
| ormula Information                        |                                                                                                    |
| ormula1(19)                               | Rhizoma Atractylodis Macrocephalae 3.866%; Semen Arecae 1.546%; Lignum Aquilariae<br>Resinatum 1.160%; Radix Codonopsis 1.933%; TAIQU (sic) 3.866%; Radix Paeoniae Alba<br>7.730%; Radix glycyrrhizae 7.730%; Radix glycyrrhizae Preparata 7.730%; Cortex Magnoliae<br>Officinalis 3.866%; Rhizoma Sparganii 7.730%; Pericarpium Citri Reticulatae 15.46%; Rhizoma<br>Cyperi 4.250%; Folium Perillae 3.866%; Fructus Chebulae 1.933%; WANGYINGCHA (sic)<br>2.580%; Herba Hedyotidis Diffusae 7.730%; HUOXUETENg (sic) 7.730%; Rhizoma Atractylodis<br>1.546%; Pericarpium Arecae 7.730%                                                                                                    |

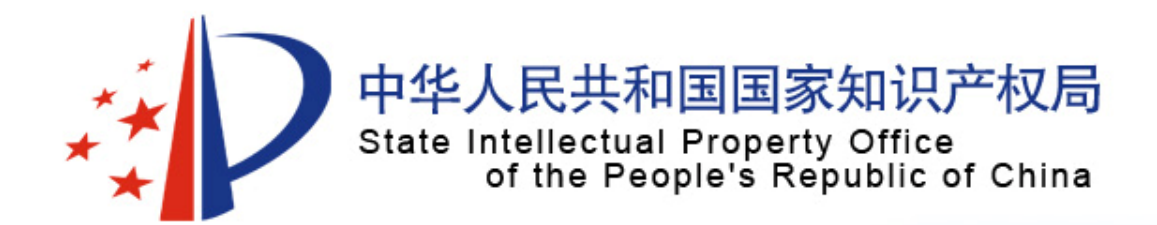

# Thank You For Attention